## Creating a Disclosure to Audience for a Regularly Scheduled Series – Grand Round – M&M – or Tumor Board

With the new process in place, the only way to view a disclosure is to create your disclosure to audience list. However, that procedure has been greatly simplified and automated.

Creating the disclosure list will now be at the push of a button. Once you have added your speakers to a weekly widget on the quarterly tab a "Create Disclosure List" button will appear:

| Week 1 held on 7/3/19 from 10:00 AM to 11:00 AM. 🖸 | OHSU Marquam Hill Campus |
|----------------------------------------------------|--------------------------|
| Presenters                                         |                          |
| Create Disclosure List                             |                          |
| Steven Engelke                                     | 0                        |
| Ethanj Kurtz                                       | O                        |
| Summary Evaluation Response                        | 2                        |
| Disclosure to Learners                             | 5                        |

This will create the disclosure list for you to copy and paste into a PowerPoint, email, or word document – whichever format you are using to disclose to the audience. The created page will pull in the planning committee and the speakers that have been added to that week. Again, it is important to add your speakers to the weekly widgets on the quarterly tab, because **creating the disclosure list is the only way to view the disclosures as completed by the presenters/planners.** 

The below is a screenshot of the page that opens up when you press the "Create Disclosure List" button.

|                                                                    |                                                                                          | Testin                                                             | g one presente<br>July 03                                                       | er - Vascular<br>, 2019                                                      | Surgery                                                                                                    |
|--------------------------------------------------------------------|------------------------------------------------------------------------------------------|--------------------------------------------------------------------|---------------------------------------------------------------------------------|------------------------------------------------------------------------------|----------------------------------------------------------------------------------------------------|
|                                                                    |                                                                                          | F                                                                  | ACULTY DISCLOSI                                                                 | JRE INFORMATI                                                                | ON                                                                                                    |
| 'n accordance with the requiren<br>commercial interests (defined a | nents of the Standards for Commercial Su<br>s: any entity producing, marketing, re-selli | oport of the Accreditation Cou<br>ng, or distributing health care, | ncil for Continuing Medical Ed<br>goods or services consumed E<br>PROGRAM PLANN | ucation, each instructor an<br>y, or used on, patients). Th<br>NING COMMITTE | d member of the planning committee has been asked to disclose any relevant financial relationships with<br>e information disclosed for this activity is listed below. |
| Steven Engelke, md/phdq                                            |                                                                                          |                                                                    |                                                                                 |                                                                              |                                                                                                    |
|                                                                    | Name of commercial interest                                                              | Who has the relationship?                                          | What is the relationship?                                                       | What was received?                                                           | Please provide a brief explanation of how this relationship does not cause a conflict of interest.                                                                    |
|                                                                    | Best Buy                                                                                 | myself                                                             | Co-Founder                                                                      | Salary                                                                       | I want all of the TVs                                                                                                    |
|                                                                    |                                                                                          |                                                                    |                                                                                 |                                                                              |                                                                                                    |
| Devon Ritter, MA                                                   | Nothing to Disclose                                                                      |                                                                    | INSTRUCTORS/                                                                    | MODERATORS                                                                   |                                                                                                    |
| evon Ritter, MA<br>teven Engelke, md/phdq                          | Nothing to Disclose                                                                      |                                                                    | INSTRUCTORS/                                                                    | MODERATORS                                                                   |                                                                                                    |
| ievon Ritter, MA<br>teven Engelke, md/phdq                         | Nothing to Disclose                                                                      | Who has the relationship?                                          | INSTRUCTORS/<br>What is the relationship?                                       | MODERATORS<br>What was received?                                             | Please provide a brief explanation of how this relationship does not cause a conflict of interest.                                                                    |